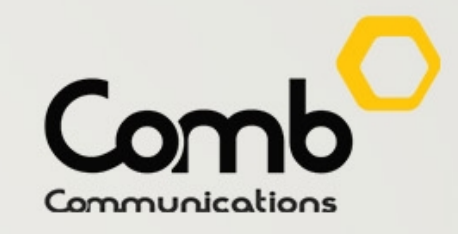

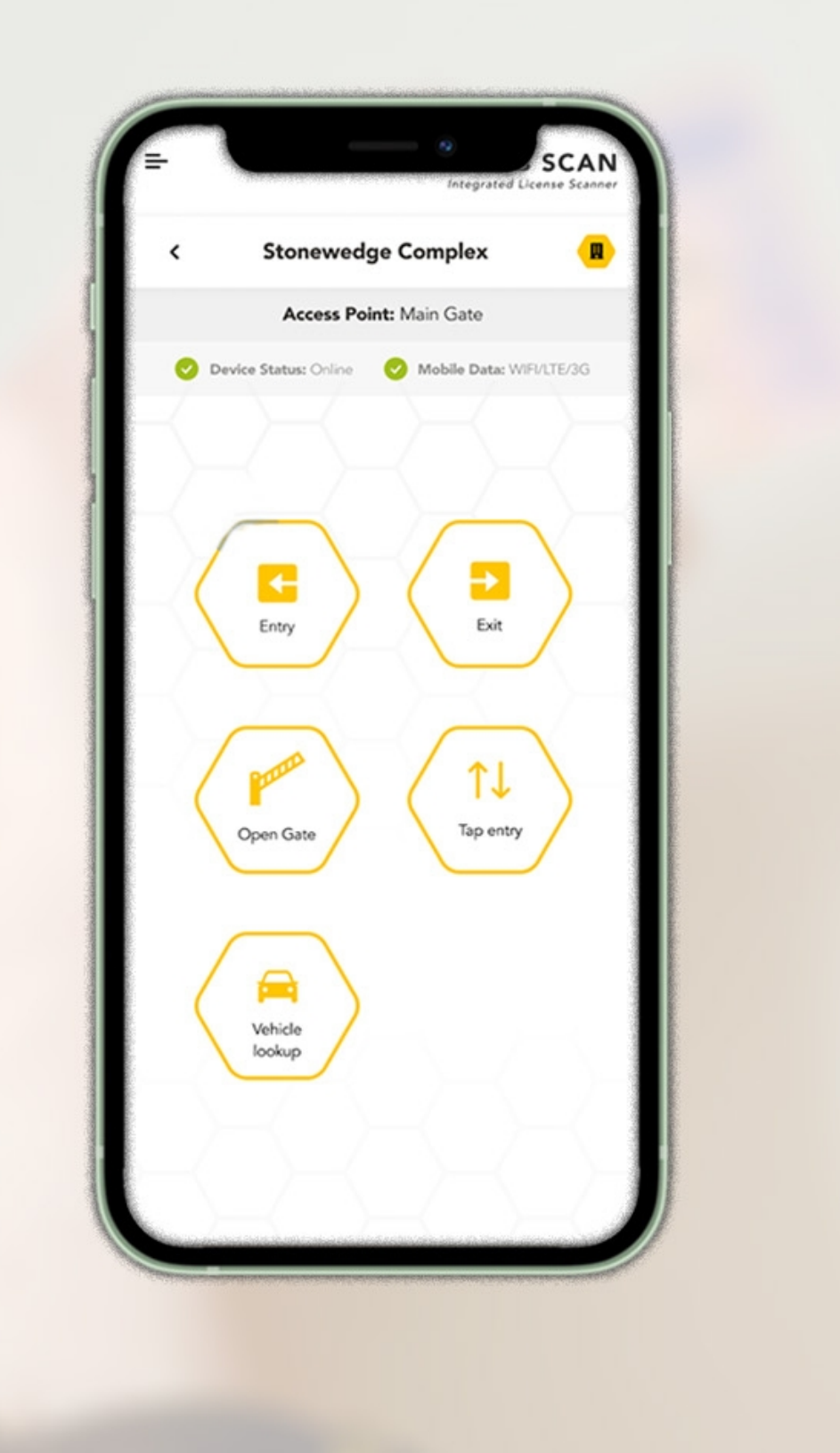

| Sto                | onewedge Comple       | ex 😐              |                     |               |
|--------------------|-----------------------|-------------------|---------------------|---------------|
| 4                  | Access Point: Main Ga | ite               | < s                 | Stonewed      |
| Device State       | us: Online 🛛 📀 Mobile | Data: WIFI/LTE/3G |                     | Access Po     |
| ACTIONS COM        | IPLETED:              | 1/5               | 🕗 Device S          | tatus: Online |
| Dever              |                       | <u></u>           |                     | OMPLETED:     |
| UCENSE             |                       | SUCCESSFUL        | DRIVER              |               |
|                    |                       |                   |                     |               |
| VEHICLE<br>LICENSE | 6                     | 3                 | VEHICLE             | Real          |
|                    |                       | -din.             |                     | Kes           |
| JNIT               | Name                  | James Franco      | UNIT                | 1             |
| IETAILS            | Sex                   | Male              |                     | Visi          |
|                    | Expiry date:          | 2024-05-21        | PASSENGER<br>PHOTOS | 1             |
| ASSENGER<br>HOTOS  | $\frown$              | $\frown$          |                     | Pede          |
|                    |                       |                   | TAP TAP<br>CODE     |               |
| TAP TAP            | Scan again            | Take a photo      |                     |               |
|                    |                       |                   |                     |               |
|                    | OPEN GATE             |                   |                     |               |
|                    |                       |                   |                     |               |

# oint: Main Gate Mobile Data: WIFI/LTE/3G SELECT ENTRY POINT Resident Out Visitor Out

### **THE COMB SCANNER**

Gone are the days of tedious manual checks and long wait times. Introducing our revolutionary license scanner, designed to streamline your visitor management process like never before! With just a simple tap of your mobile phone, you can effortlessly scan driver licenses as visitors enter your complex, ensuring a seamless and hassle-free experience for everyone involved.

Imagine the convenience of having all the essential information at your fingertips. Our license scanner not only saves time but also enhances the security of your premises by providing a comprehensive digital record of all visitors.

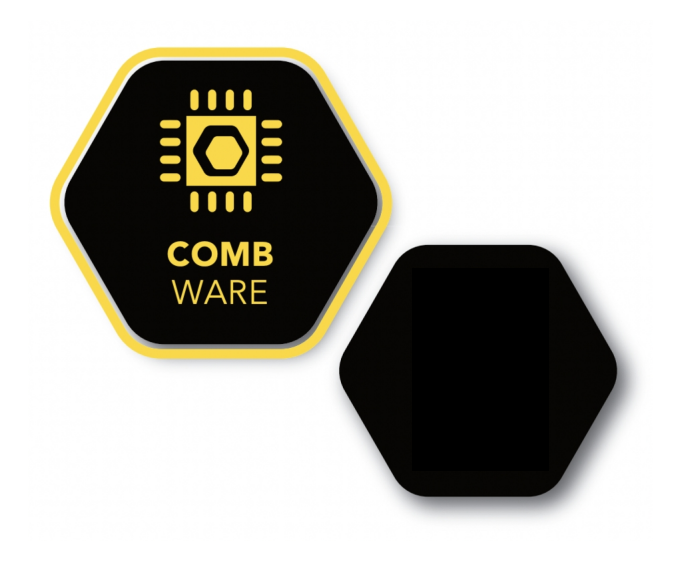

www.comb-communications.com

## COMB PORTAL CONFIGURATION.

As the Comb Scanner is a device is requires its own license to be enabled.

### **Enabling the Comb Scanner license**

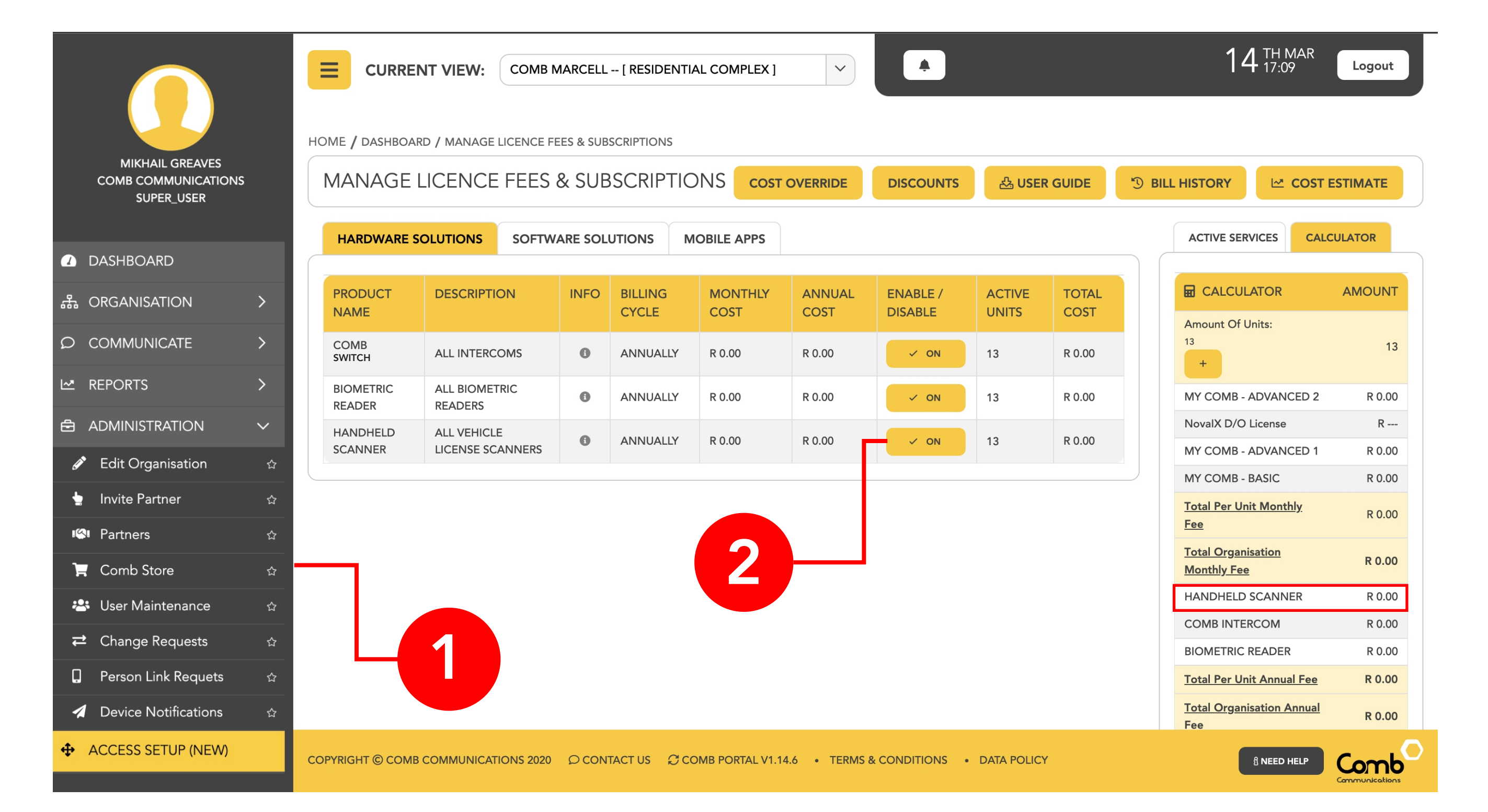

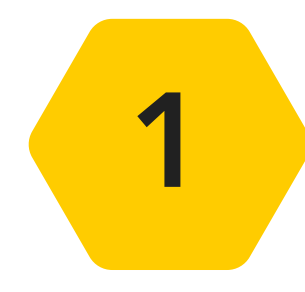

Log on to Comb Portal and navigate to the "Comb Store" from the side menu (ADMINISTRATION -> Comb Store)

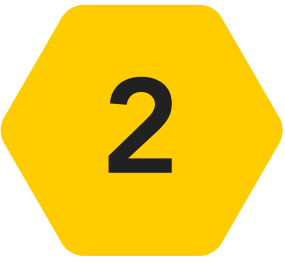

Select the "HARDWARE SOLUTIONS" tab and enable the "Handheld Scanner" option.

| ් RESET    |
|------------|
| ✓ ACTIVATE |
| 公 DOWNLOAD |

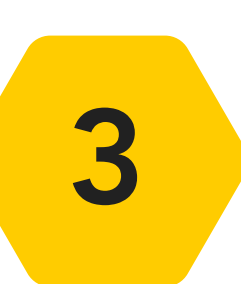

Click the "Activate" button to apply your changes.

### Adding the Comb Scanner device

|                                        |        |                      | W: COMB MARCE           | LL [ RESIDENTIAL ( | COMPLEX ] V               |                   |                        | <b>14</b> <sup>TH</sup> 17           | MAR Lo         | ogout      |
|----------------------------------------|--------|----------------------|-------------------------|--------------------|---------------------------|-------------------|------------------------|--------------------------------------|----------------|------------|
| Mikhail Greaves<br>Comb Communications |        |                      |                         |                    |                           |                   |                        |                                      |                | +          |
| SUPER_USER                             |        |                      |                         |                    |                           |                   |                        |                                      |                |            |
| DASHBOARD                              |        | 👖 comb marcell       |                         |                    |                           | 希 13 Units        | La Participants        | 🚺 19 Authen                          | ticators       | C2         |
| 品 ORGANISATION                         | >      | ORG/ORGANISATIO      | N INFORMATION           |                    |                           | GLOBAL HEAL       | TH                     | MESSAGING                            |                | AGE        |
| Ω COMMUNICATE                          | >      |                      |                         |                    | ORGANISATION              | SELECT GRAPH B    | BELOW                  | COMB MESSAGING                       | BALANCE 🕕      |            |
| L∞ REPORTS                             | >      | Organisation<br>Name | comb marcell            |                    | GPS/MAP 🗳                 |                   |                        | R 342.92                             |                |            |
|                                        | $\sim$ | i tunio              |                         |                    |                           |                   |                        |                                      |                |            |
| 🖋 Edit Organisation                    | ☆      |                      |                         |                    |                           |                   |                        | то                                   | P UP           |            |
| 🖢 Invite Partner                       | ☆      |                      |                         |                    |                           |                   |                        | 🕲 Last Recharg                       | e: 2023-03-0   | 7          |
| 🖾 Partners                             | ☆      |                      |                         |                    |                           | AU                | MONTHLY<br>THENTICATOR |                                      |                |            |
| 🐂 Comb Store                           | ☆      |                      |                         |                    |                           |                   | USAGE                  | LICENCES                             | C MAN          | AGE        |
| 🐣 User Maintenance                     | ☆      | ORGANISATION DEV     | /ICES                   |                    |                           | RESIDENTIAL S     |                        | _                                    |                |            |
| <b>⇄</b> Change Requests               | ☆      |                      |                         |                    |                           |                   |                        | PRODUCT                              | EXPIRY<br>DATE | STATUS     |
| Person Link Requets                    | ☆      |                      | Airtime R 0.00<br>SMS 0 |                    | Airtime R 233.80<br>SMS 0 |                   |                        | comb marcell, NovalX<br>D/O License  | 2023-04-08     | ACTIVE     |
| Device Notifications                   | ☆      | iPulse /             | Data 0.00 MB            | MKII Lite lest     | Data 0.00 MB              | Occupant          | 12                     | comb marcell, ALL<br>VEHICLE LICENSE | 2023-03-10     | ACTIVE     |
| ✤ ACCESS SETUP (NEW)                   |        |                      |                         |                    |                           |                   |                        | SCANNERS                             |                |            |
| OEM ADMIN                              |        | COPYRIGHT            | UNICATIONS 2020 D       | CONTACT US C       | OMB PORTAL V1.14.6 •      | TERMS & CONDITION | NS • DATA POLICY       | ß NEE                                |                | unications |

COMB MARCELL -- [ RESIDENTIAL COMPLEX ]

Select Access Setup.

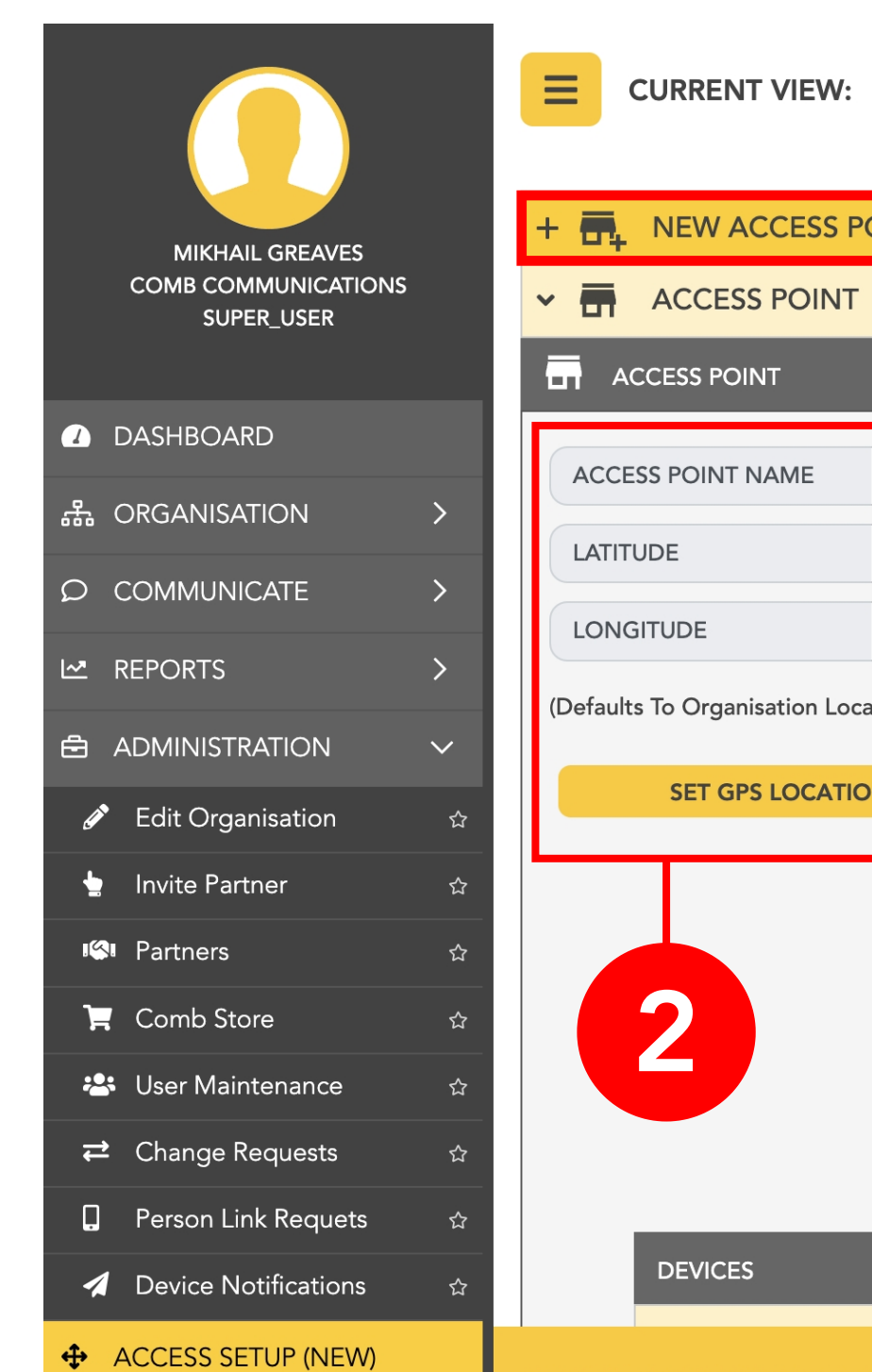

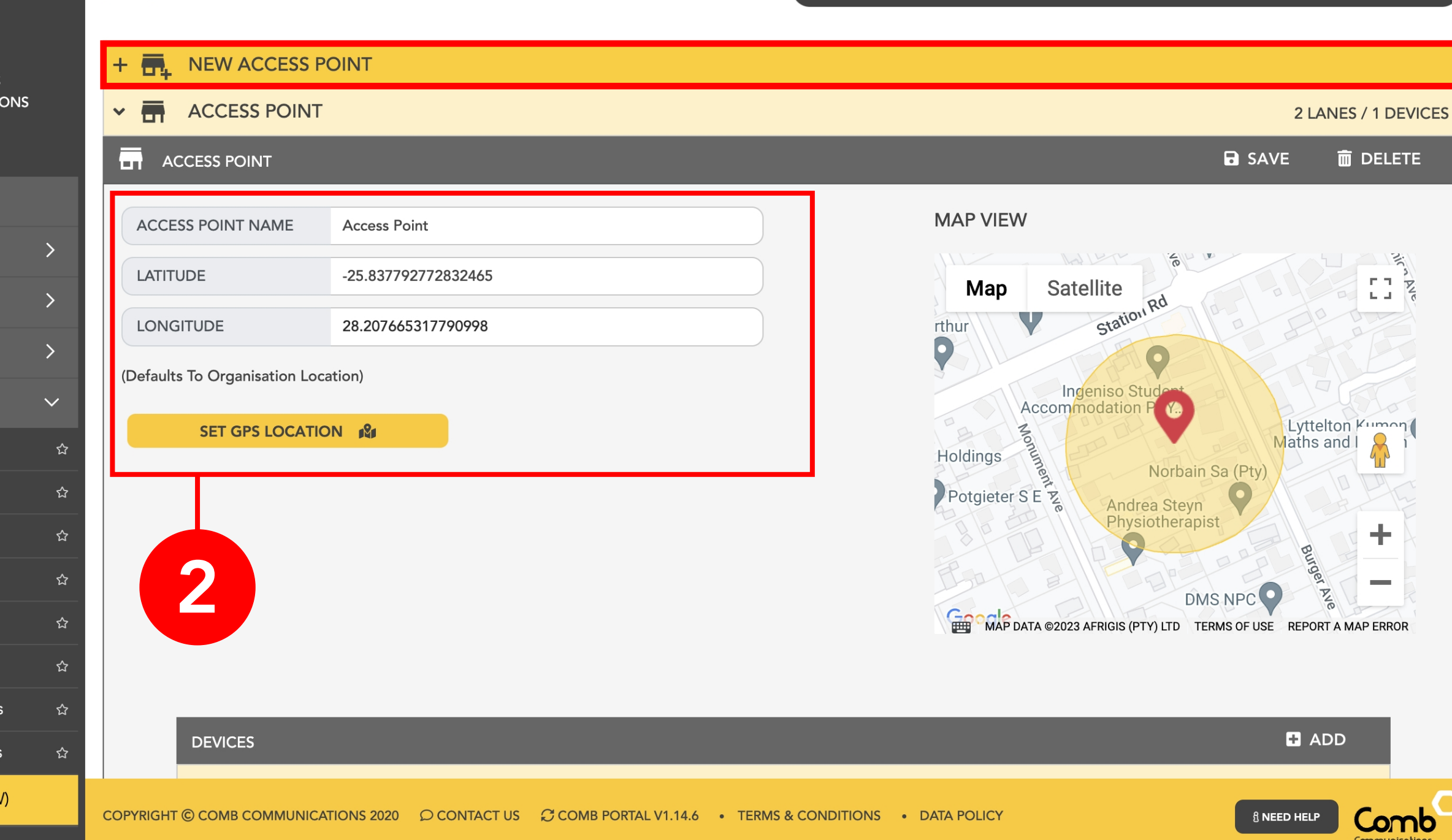

¢.

 $\sim$ 

**14** TH MAR 17:11

Logout

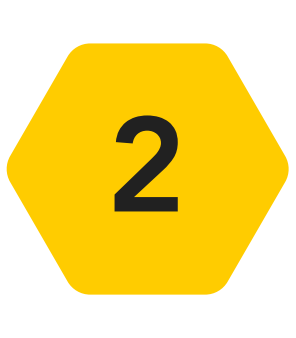

1

Add a new Access Point and enter the Access Point name and location followed by clicking "SAVE". Alternatively open an existing Access Point.

|                                                       |          | CURRENT VIEW:           | COMB MARCELL [ RES       | IDENTIAL COMPLEX |                      | <u>۸</u>               | 14 TH MAR<br>17:11 Logout                                                              |
|-------------------------------------------------------|----------|-------------------------|--------------------------|------------------|----------------------|------------------------|----------------------------------------------------------------------------------------|
| MIKHAIL GREAVES<br>COMB COMMUNICATIONS<br>SUPER_USER  | ;        |                         |                          |                  | 3                    | MAP DATA ©2023 AFRIGIS | DMS NPC DMS NPC DMS NPC DMS NPC DMS NPC DMS NPC DMS NPC DMS NPC DMS REPORT A MAP ERROR |
| DASHBOARD                                             |          |                         | _                        | _                |                      | _                      |                                                                                        |
| 윪 ORGANISATION                                        | >        |                         | F                        | _                |                      | _                      |                                                                                        |
|                                                       | >        |                         | E                        |                  |                      |                        | C CANCEL                                                                               |
| ₩ REPORTS                                             | >        |                         |                          |                  |                      |                        |                                                                                        |
|                                                       | $\sim$   |                         |                          |                  |                      |                        |                                                                                        |
| 🖋 Edit Organisation                                   |          |                         | SLANGER                  |                  |                      |                        |                                                                                        |
| 🖢 Invite Partner                                      |          |                         | COMB SCAN                |                  | ALLOCATIO            | N DATA                 |                                                                                        |
| 🗠 Partners                                            | ☆        | Ŀ                       | MANUFACTURER:            | СОМВ             | SERIAL NUM           | BER SERIAL NUMBER      |                                                                                        |
| 🏹 Comb Store                                          | ☆        | 20                      | DEVICE FAMILY:           | SCANNER          | DEVICE NAM           | IE DEVICE NAME         |                                                                                        |
| 🐣 User Maintenance                                    | ☆        | 4                       | FIRMWARE TYPE:           | SCANNER          |                      |                        |                                                                                        |
| <b>⇄</b> Change Requests                              | <b>☆</b> | ~                       | DISPLAY:                 | NONE             |                      |                        |                                                                                        |
| Person Link Requets                                   | \$       |                         | SELECT DEVICE            |                  |                      |                        |                                                                                        |
| Device Notifications                                  |          |                         |                          |                  |                      |                        |                                                                                        |
| ACCESS SETUP (NEW)  https://portal.comb-communication | COPY     | (RIGHT © COMB COMMUNIC) | ATIONS 2020 O CONTACT US |                  | .14.6 • TERMS & COND | ITIONS • DATA POLICY   |                                                                                        |

3

Add a device by clicking "ADD" and selecting 'Comb Scan' from the drop-down box. Enter the Serial number, device name and click "SAVE".

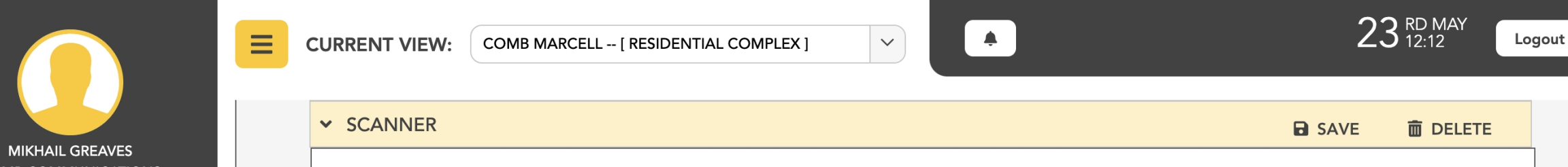

1

| COMB COMMUNICATIONS<br>SUPER_USER | SCHET                 | 00:09:20                                                            |               |
|-----------------------------------|-----------------------|---------------------------------------------------------------------|---------------|
|                                   | SCANNER               |                                                                     |               |
| 윪 ORGANISATION >                  | MANUFACTURER COMB     | Scan QR Code from the Comb License Scanner app to link your device. |               |
| © COMMUNICATE >                   | DEVICE FAMILY SCANNER |                                                                     |               |
| ✓ REPORTS >                       | FIRMWARE TYPE SCANNER | NAME SERIALNUMBER LINKEDBY LINKEDON                                 |               |
| 🖨 ADMINISTRATION 🔰                | DISPLAY NONE          | NO RECORDS FOUND.                                                   |               |
| ✤ ACCESS SETUP (NEW)              |                       | ALLOCATION DATA                                                     | 4             |
| OEM ADMIN                         |                       | SERIAL NUMBER 001151a41da040b4                                      |               |
| ତ SUPPORT >                       | VIEW LOGS PING        | DEVICE NAME Scanner                                                 |               |
| ©® SETUP >                        |                       |                                                                     |               |
|                                   | COMPONENT SETTINGS    |                                                                     | 5             |
|                                   | > 	≡ FIRMWARE         |                                                                     |               |
|                                   |                       | V1.14.8 • TERMS & CONDITIONS • DATA POLICY                          | nb<br>Cations |

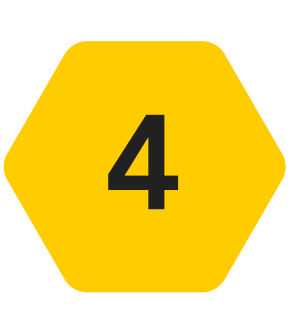

Once you have added a "Comb Scanner" device you will be presented with a QR that will be valid for 10 minutes. You will scan this QR code on the MyComb mobile app when you link your device.

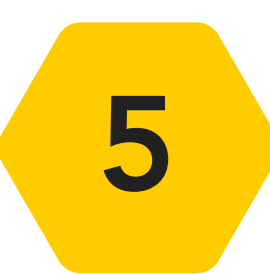

Continue by clicking the "COMPONENT SETTINGS" and navigate to the Scanner settings (COMPONENTS -> SCANNER).

| FOINEINT SETTINGS             |                                                                    |    | FACTORY RESET |
|-------------------------------|--------------------------------------------------------------------|----|---------------|
| AYS                           |                                                                    |    |               |
| MPONENTS                      |                                                                    |    |               |
| SCANNER 1                     |                                                                    |    |               |
| ENTRY SCAN (On an entry sc    | an into the organisation, what information would you like to recor | d) |               |
|                               | V DRIVERS LICENSE/ID                                               |    |               |
| SELECT DETAIL TO SCAN         |                                                                    |    |               |
|                               | PASSANGERS                                                         |    |               |
| EXIT SCAN (On an exit scan ou | t of the organisation, what information would you like to record)  |    |               |
|                               | DRIVERS LICENSE/ID                                                 |    |               |
| SELECT DETAIL TO SCAN         | VEHICLE LICENSE                                                    |    |               |
|                               | PASSANGERS                                                         |    |               |
|                               |                                                                    |    |               |
| FEATURES                      |                                                                    |    |               |
|                               |                                                                    |    | Disable       |
| ENABLE OPEN GATE BUTTON       |                                                                    |    | Disable       |
| DATA AND DETAILS              |                                                                    |    |               |
| ENTRY/EXIT CONTACT NUMBE      | ER 🛈                                                               |    | Enable        |
| ENTRY/EXIT OCCUPANT COUN      | NT 🔁                                                               |    | Disable       |
| ENTRY/EXIT VISITOR PURPOSE    | •                                                                  |    | Disable       |
| LOG OUT                       |                                                                    |    |               |
| DISABLE                       |                                                                    |    | Disable       |
| MINUTES                       | 2                                                                  |    | 0             |
|                               |                                                                    |    |               |
|                               |                                                                    |    |               |
| USERS ACCESS 1                |                                                                    |    |               |

6

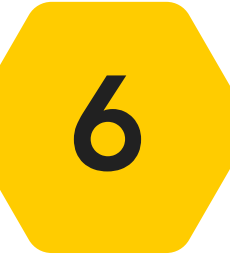

Go through the "Scanner component" settings and configure your device to meet your organisation preferences.

| Please provide the usernames and passwords below for the users who you wish to provide access to.   # USERNAMES   1 Guard 1   2 Guard 2   3 Please enter username   4 Please enter username   5 Please enter username   6 Please enter username                           | V 🖧 USI  | ERS ACCESS 1                                     |                                                  |  |
|----------------------------------------------------------------------------------------------------|----------|--------------------------------------------------|--------------------------------------------------|--|
| #     USERNAMES     PASSWORDS       1     Guard 1     •••••       2     Guard 2     •••••       3     Please enter username     •••••       4     Please enter username     •••••       5     Please enter username     •••••       6     Please enter username     ••••• | Please p | provide the usernames and passwords below        | for the users who you wish to provide access to. |  |
| 1       Guard 1         2       Guard 2         3       Please enter username         4       Please enter username         5       Please enter username         6       Please enter username                                                                           | #        | USERNAMES                                        | PASSWORDS                                        |  |
| 2       Guard 2         3       Please enter username         4       Please enter username         5       Please enter username         6       Please enter username                                                                                                   | 1        | Guard 1                                          | ••••                                             |  |
| <ul> <li>3 Please enter username</li> <li>4 Please enter username</li> <li>5 Please enter username</li> <li>6 Please enter username</li> </ul>                                                                                                    | 2        | Guard 2                                          | ••••                                             |  |
| <ul> <li>4 Please enter username</li> <li>5 Please enter username</li> <li>6 Please enter username</li> </ul>                                                                                                    | 3        | Please enter username                            |                                                  |  |
| 5     Please enter username       6     Please enter username                                                                                                    | 4        | Please enter username                            |                                                  |  |
| 6 Please enter username                                                                                                    | 5        | Please enter username                            |                                                  |  |
|                                                                                                    | 6        | Please enter username                            |                                                  |  |
| 7 Please enter username                                                                                                    | 7        | Please enter username                            |                                                  |  |
|                                                                                                    | Please r | note that <b>Comb Scanner</b> user passwords mus | t be a 4 digit pin (Eg: 3252)                    |  |
| Please note that <b>Comb Scanner</b> user passwords must be a 4 digit pin (Eg: 3252)                                                                                                    |          |                                                  |                                                  |  |

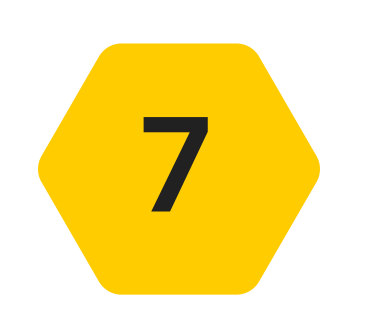

Next click the "USERS ACCESS" option. Add the users (gaurds) who will have access to the Comb Scanner. *Please note that user passwords must be a 4 digit pin (Eg: 5223)* 

Congratulations, you have completed setting up your device on Comb Portal!

## COMB SCANNER APP SETUP

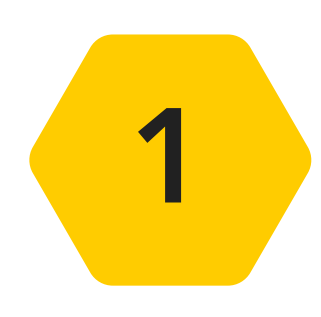

Search and download the "MyComb" app from your respective App Store (Google play store, IOS App Store, Huawei App Gallery)

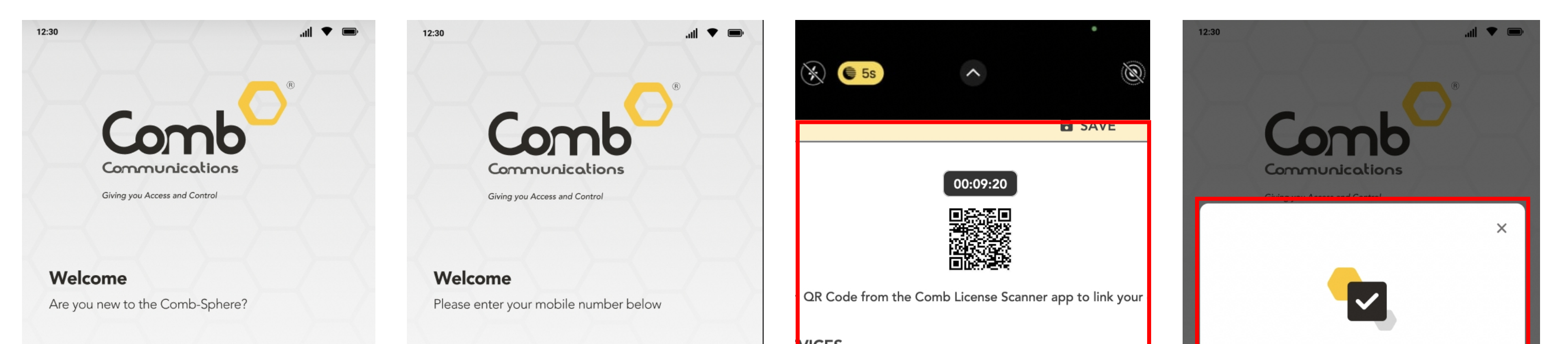

1

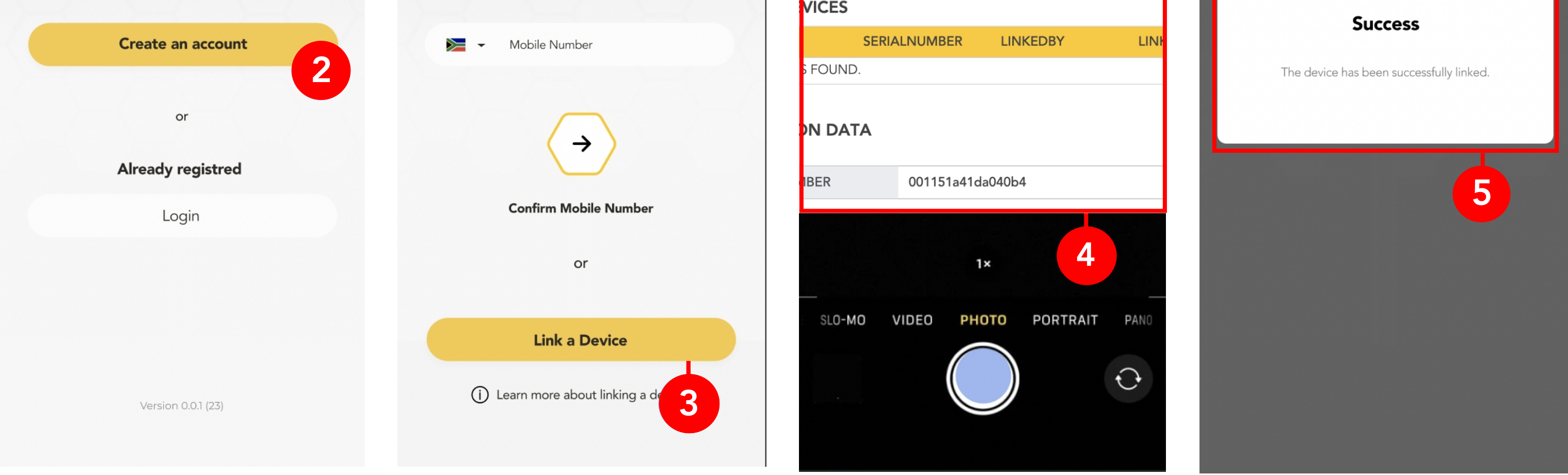

Open the MyComb app and select "Create an account".

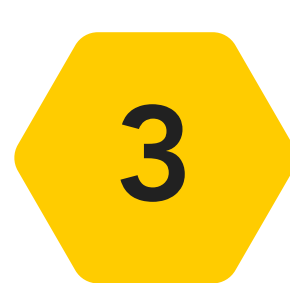

2

Click the "Link a Device" button to open your device camera.

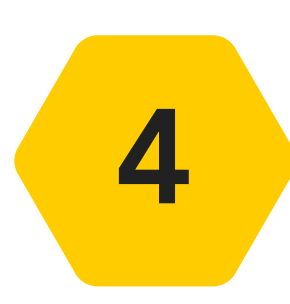

Use your phone camera to scan the QR code generated previously on Comb Portal.

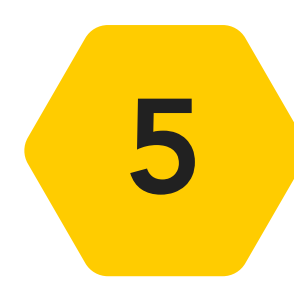

Once your device scans the QR code, the device will link to your organisation and you will be presented with a "Success" screen.

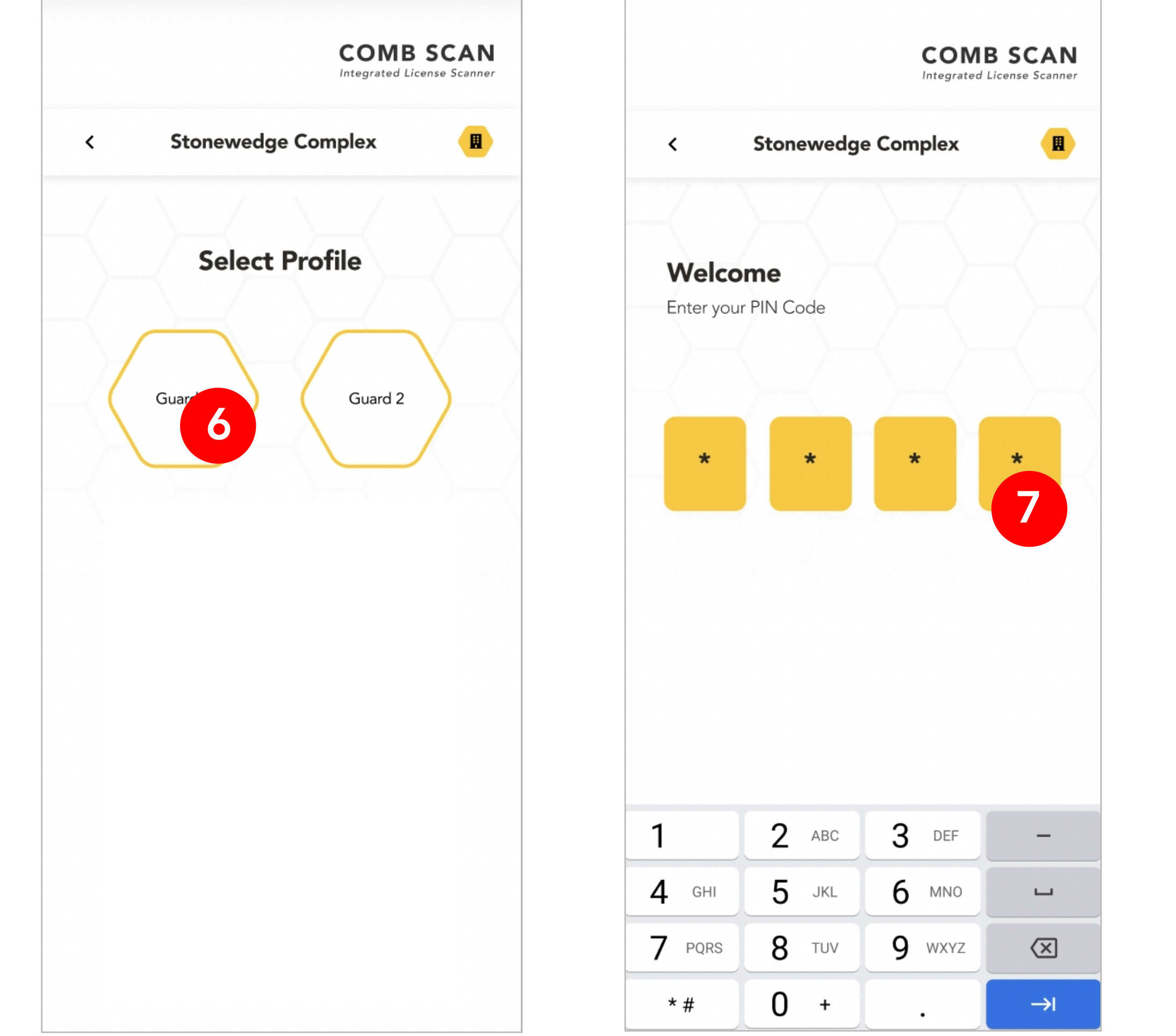

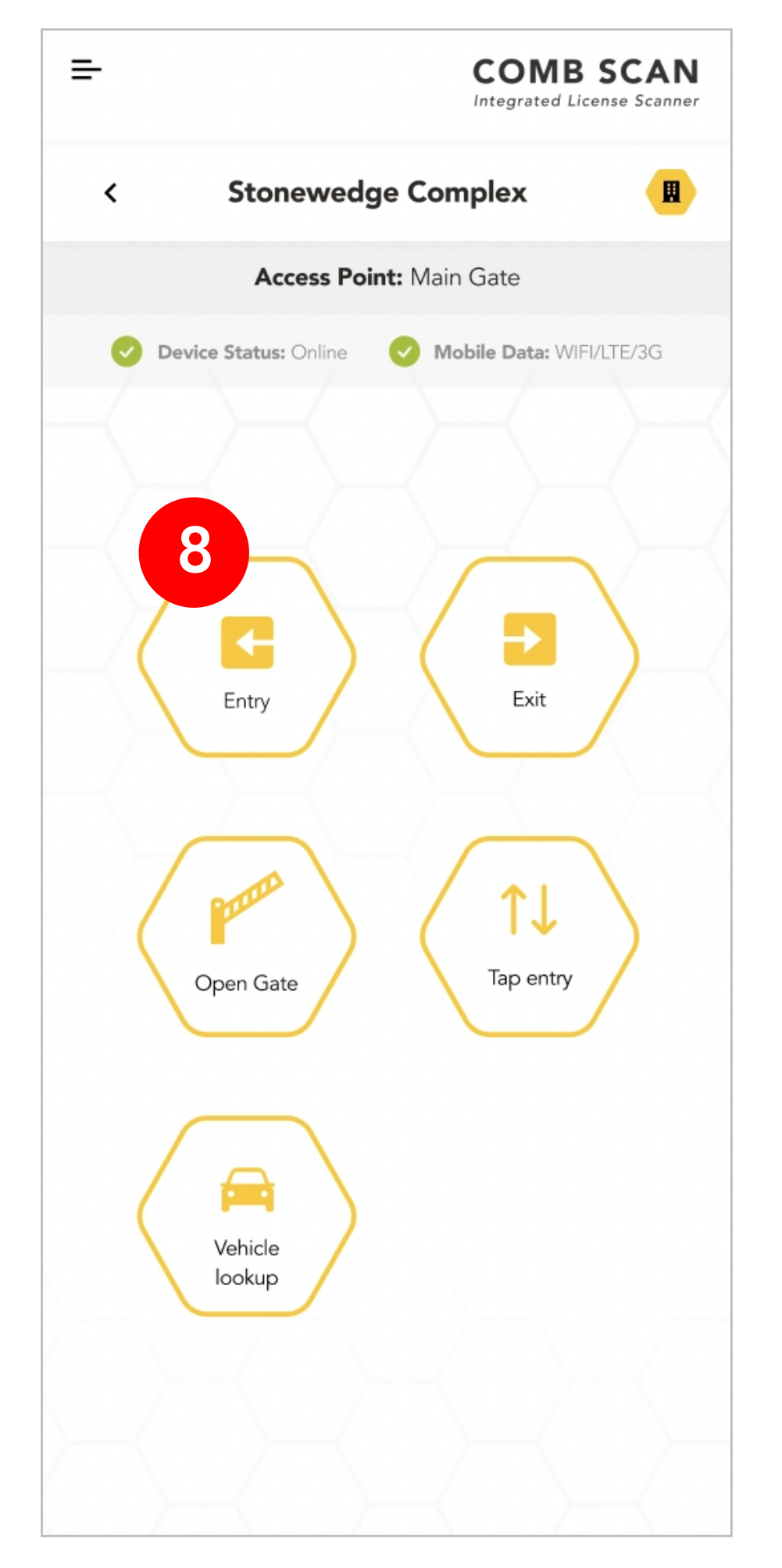

| 4 сні  | 5 јкі        | 6 мло  | Ц                        |
|--------|--------------|--------|--------------------------|
| 7 PQRS | <b>8</b> TUV | 9 wxyz | $\langle \times \rangle$ |
| * #    | 0 +          | •      | →I                       |

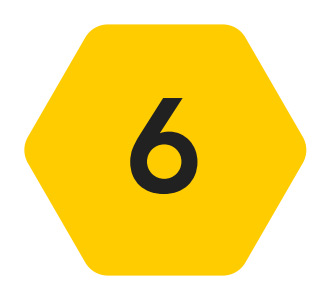

Once your device is linked you will be prompted to select a profile from the users you provided access to on Comb Portal ("User access").

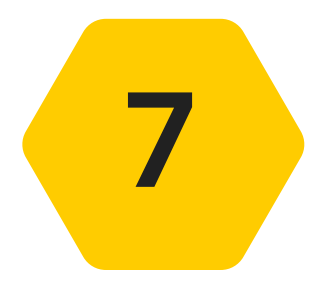

Enter the 4 digit users password to authenticate the user.

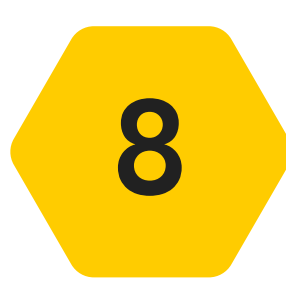

You will be navigated to the Homepage. Congratulations, you successfully setup and linked your device!

## SCANNING PROCESS

Some steps may appear slightly different on your devices based on your device configurations setup.

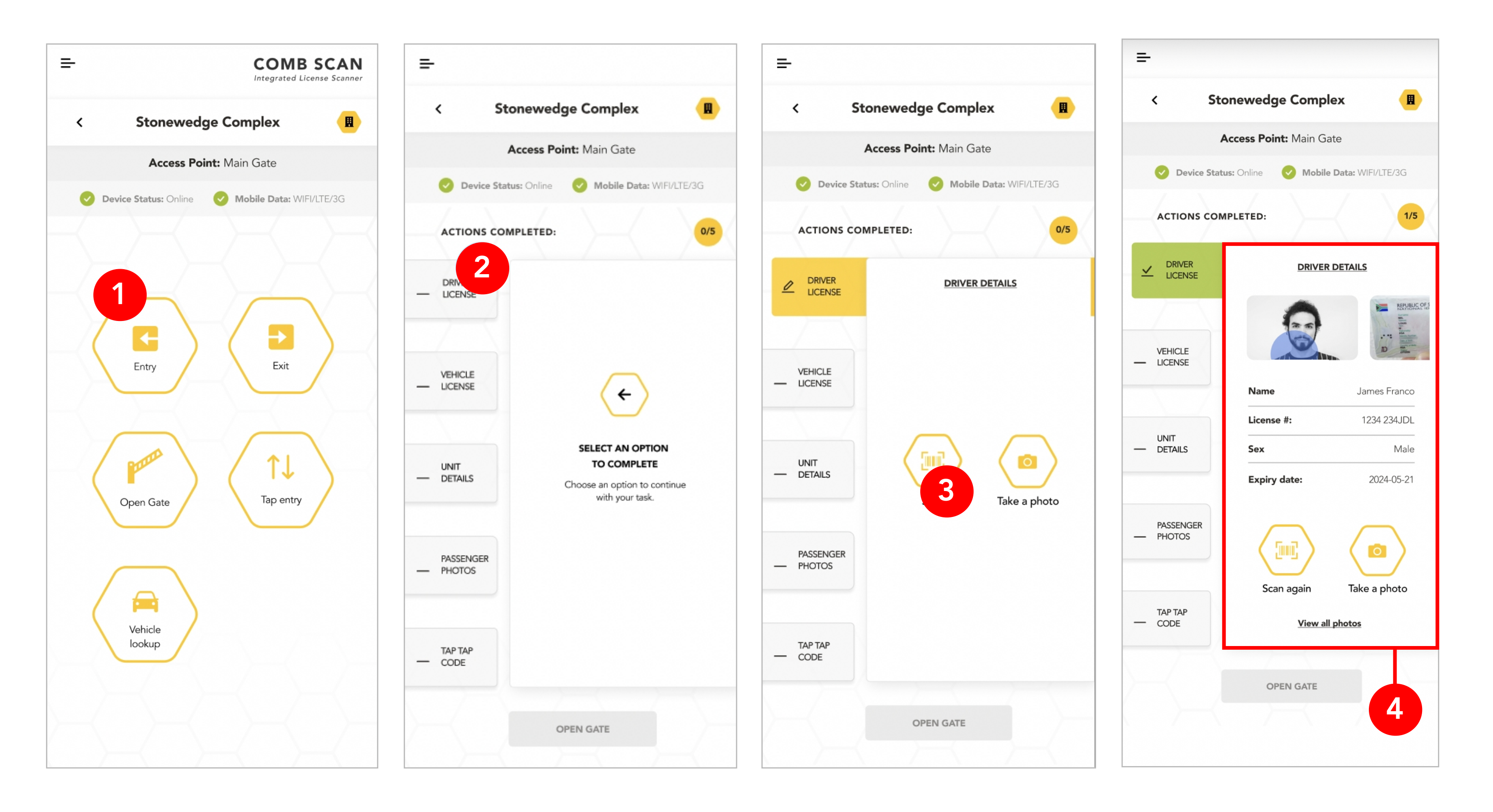

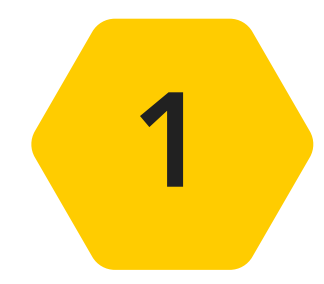

From the Homepage, select the "Entry" button.

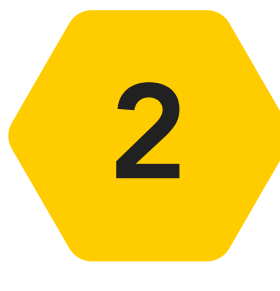

From the side menu, select which action tab field you would like to record in any order that suits your preferences. Complete all the action tab fields until all blocks are green. We'll start with 'DRIVER LICENSE'.

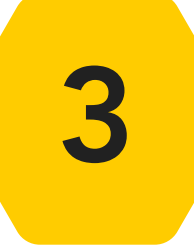

Select either "Scan" to scan a driver license card, or select "Take a photo" to take a photo of the driver or his/her license card.

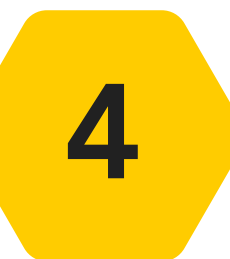

Once the scan is completed the fields should be populated as indicated above. Next click on the "VEHICLE LICENSE" tab

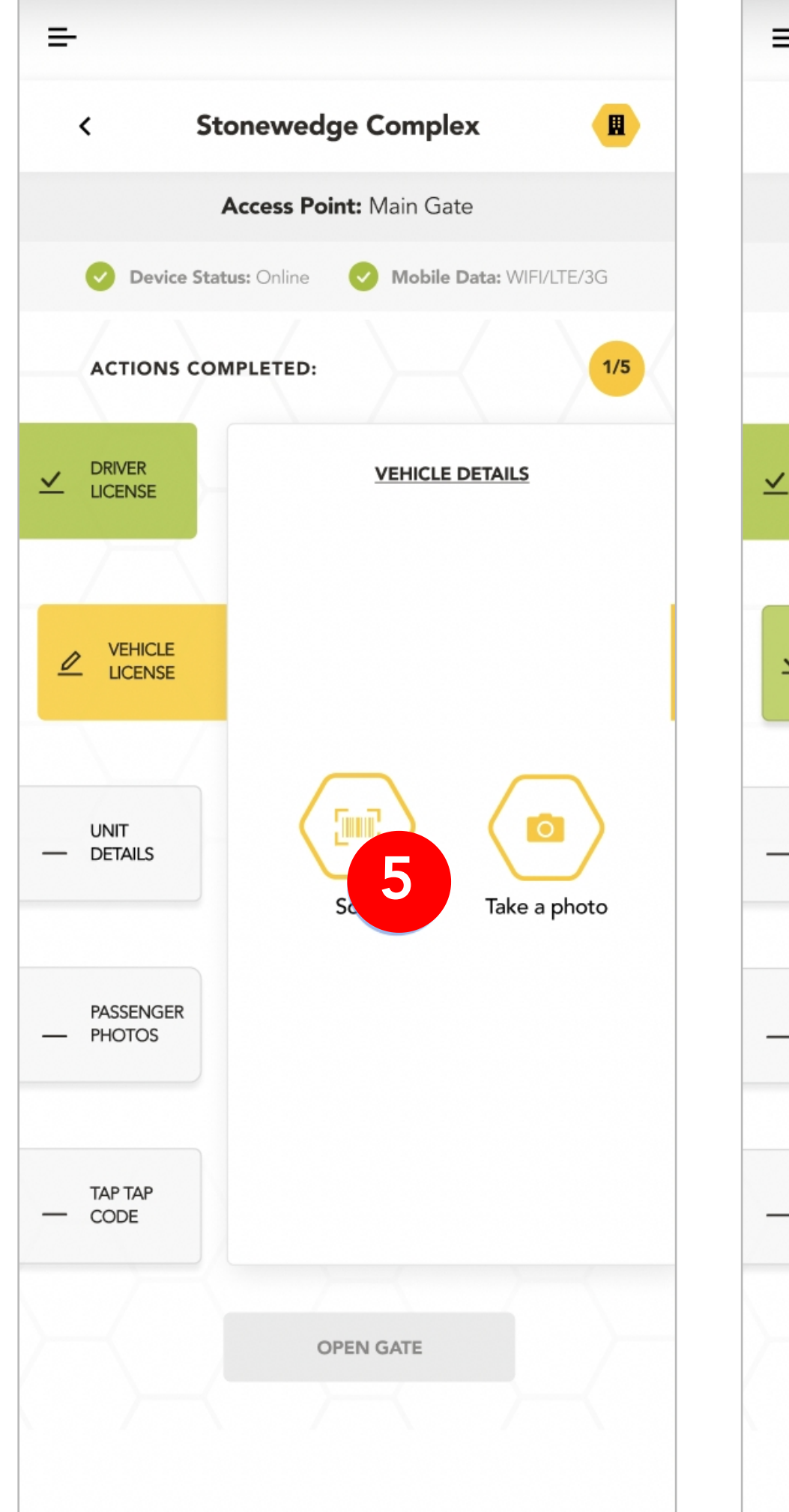

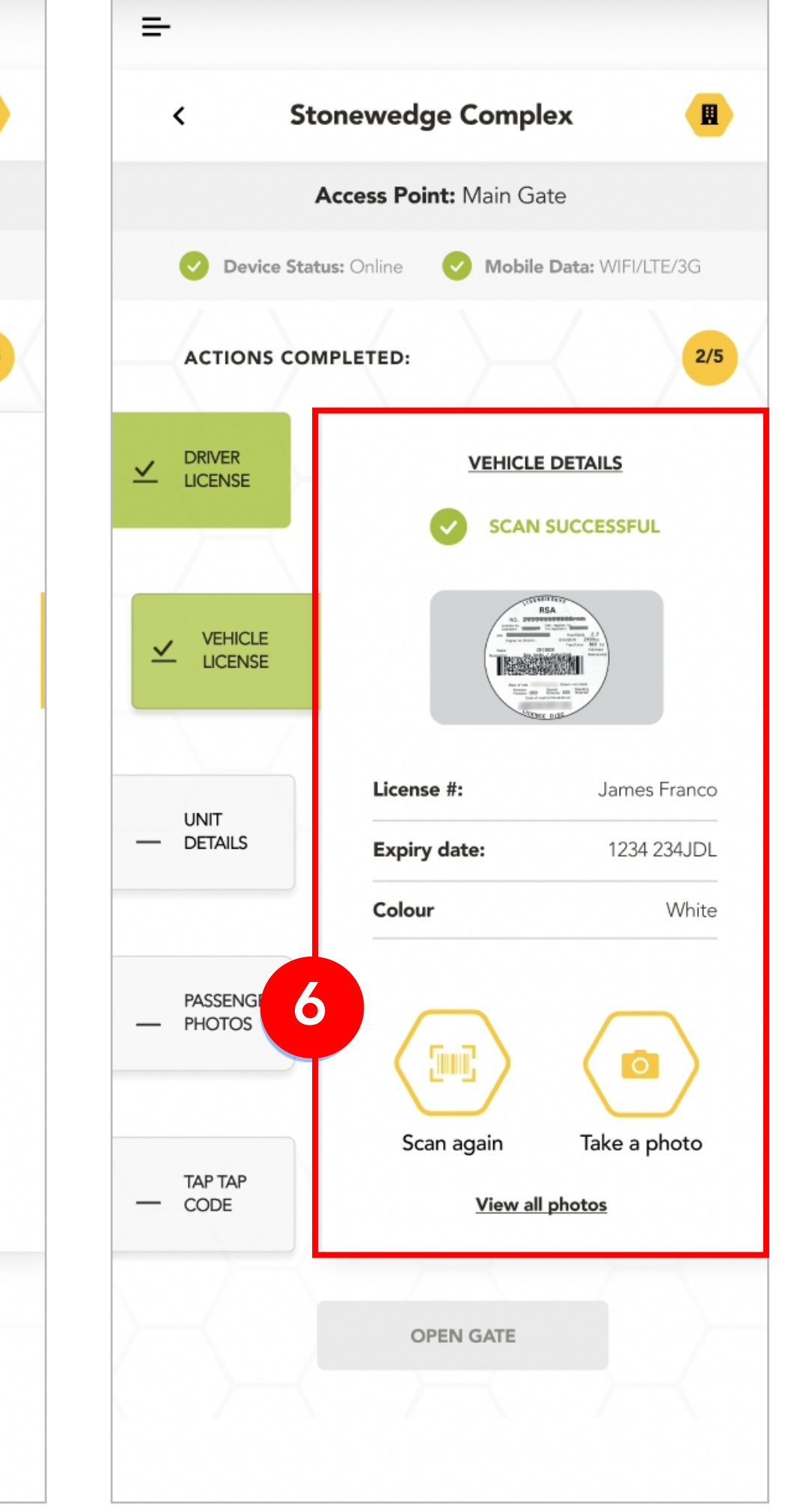

5 Select either "Scan" to scan

a vehicle license disk, or select "Take a photo" to take a photo of the vehicle license disk

Once the scan is completed the fields should be populated as indicated in the image. Next click the "PASSENGER PHOTOS" action tab

6

Select the "Take a photo" button to open the device camera. Take a photo of the passenger.

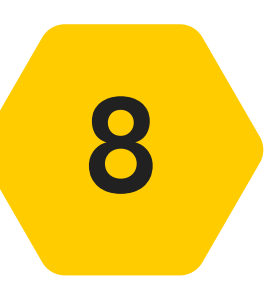

7

Complete the fields for the passenger details. Fields indicated with a "\*" are required fields.

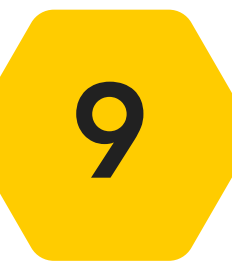

Once completed, select the "UNIT DETAILS" action tab.

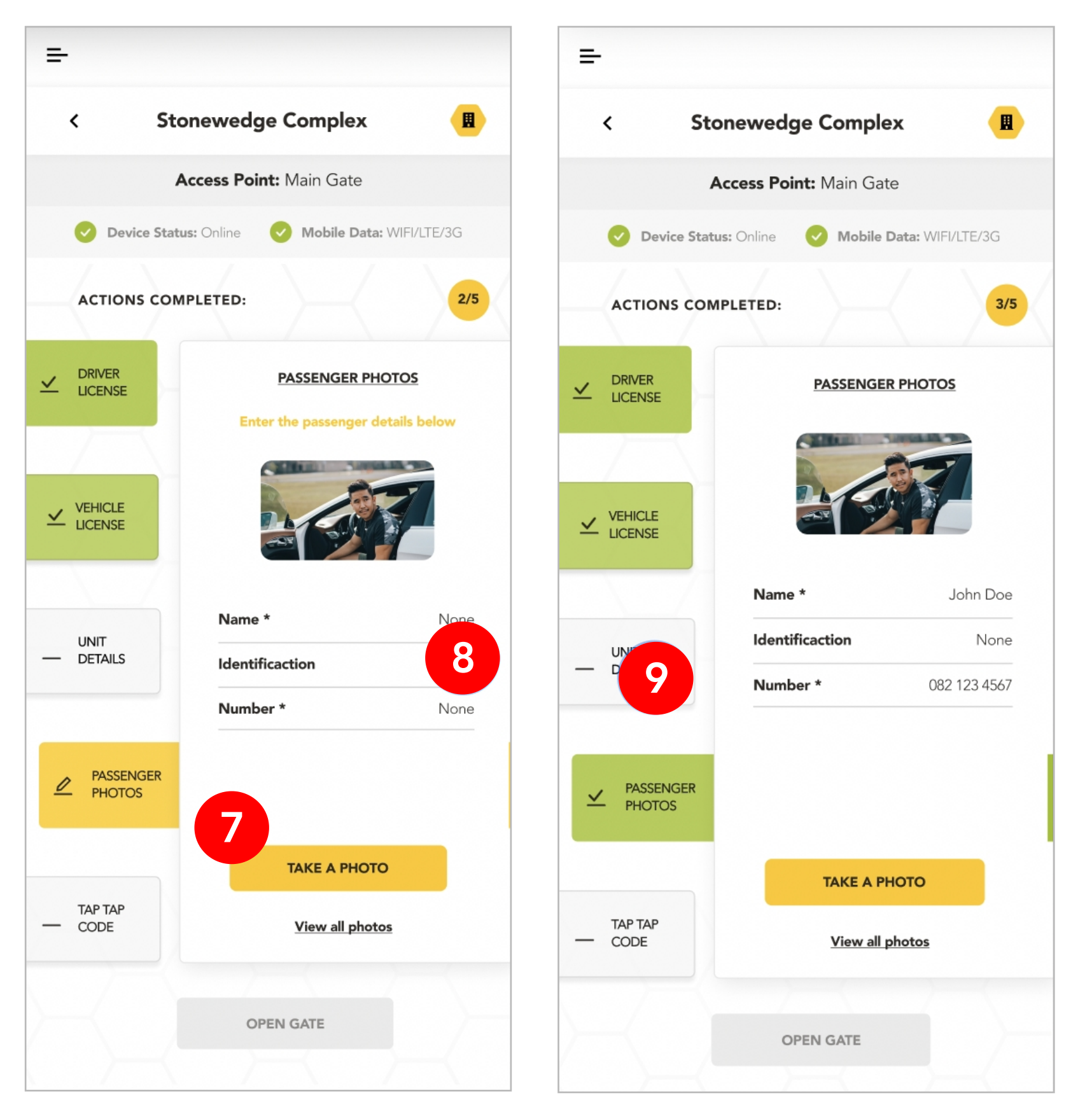

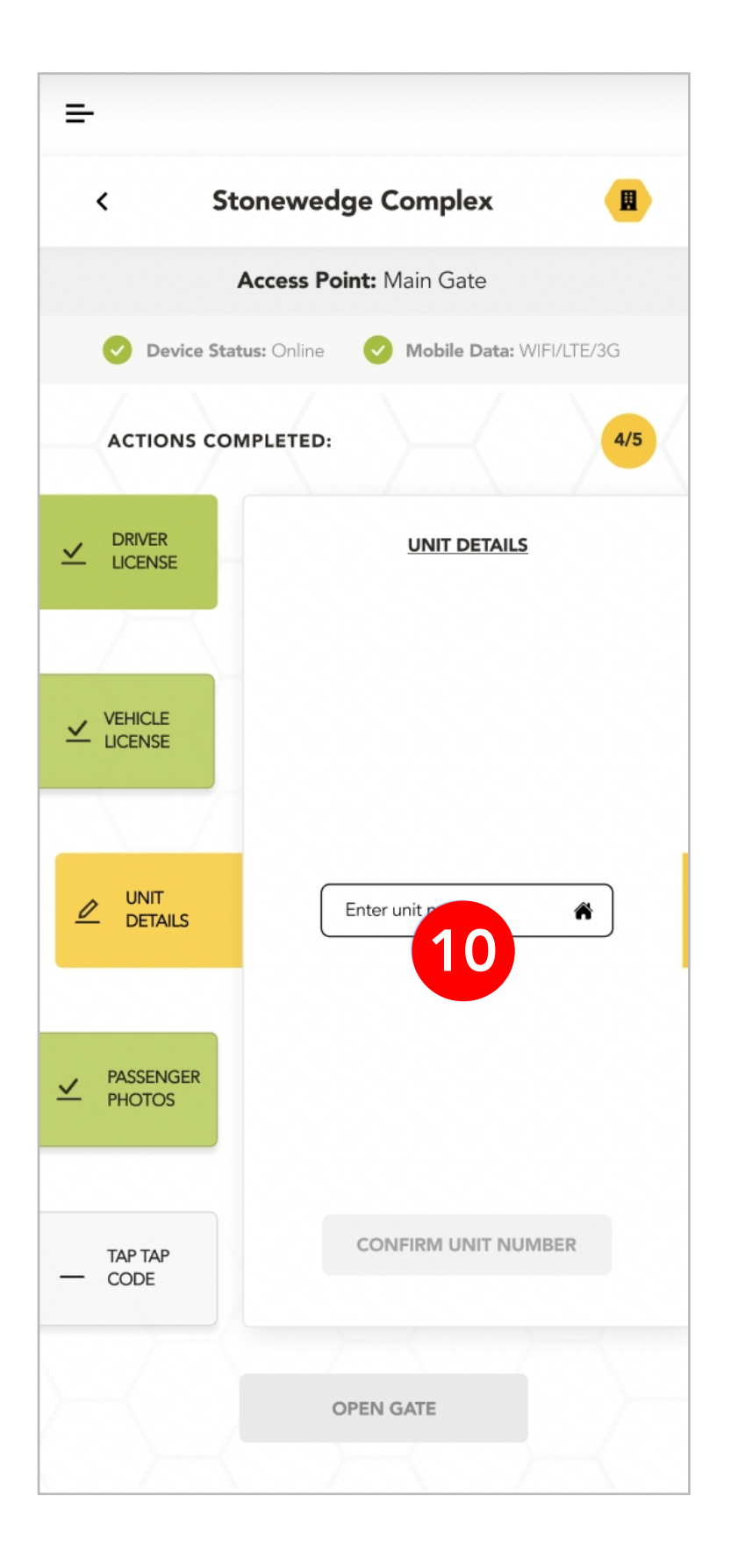

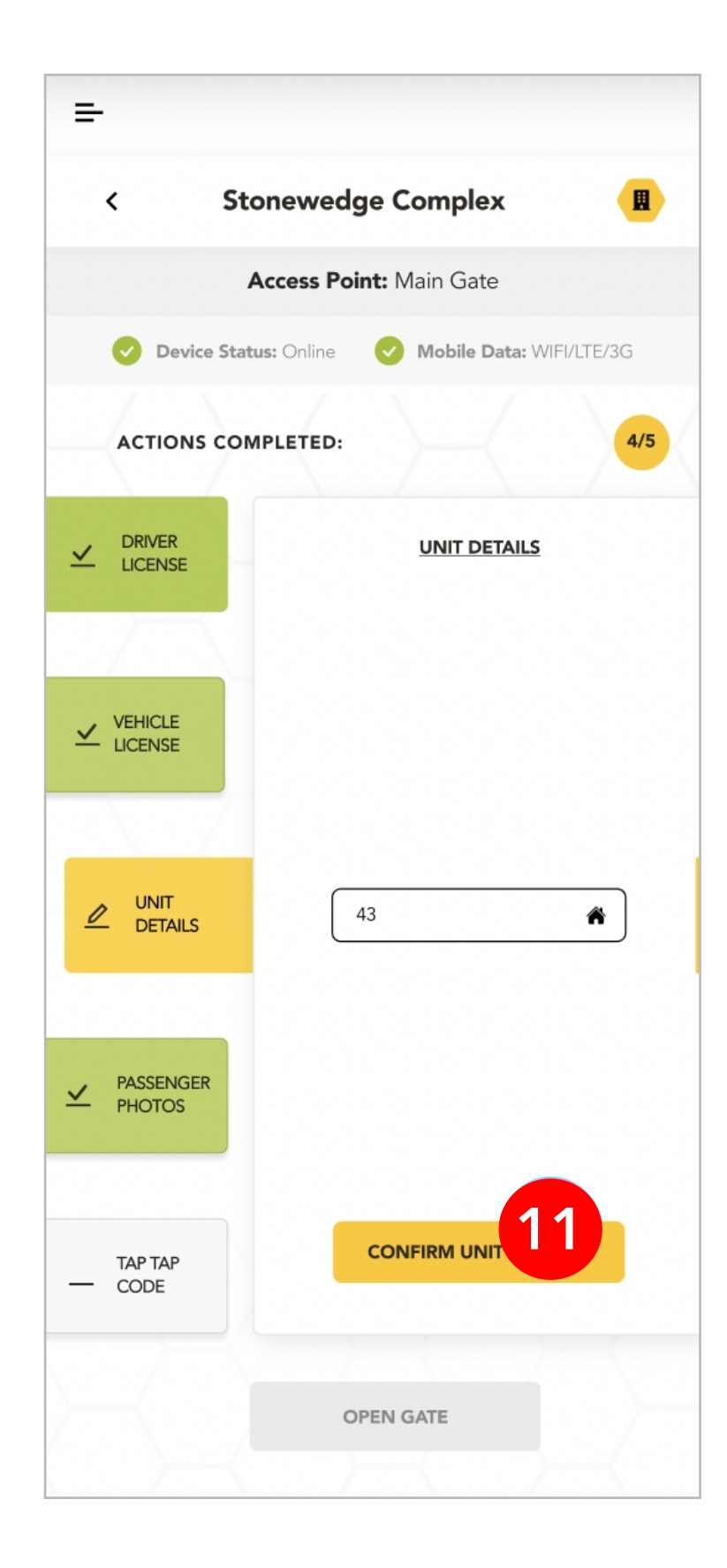

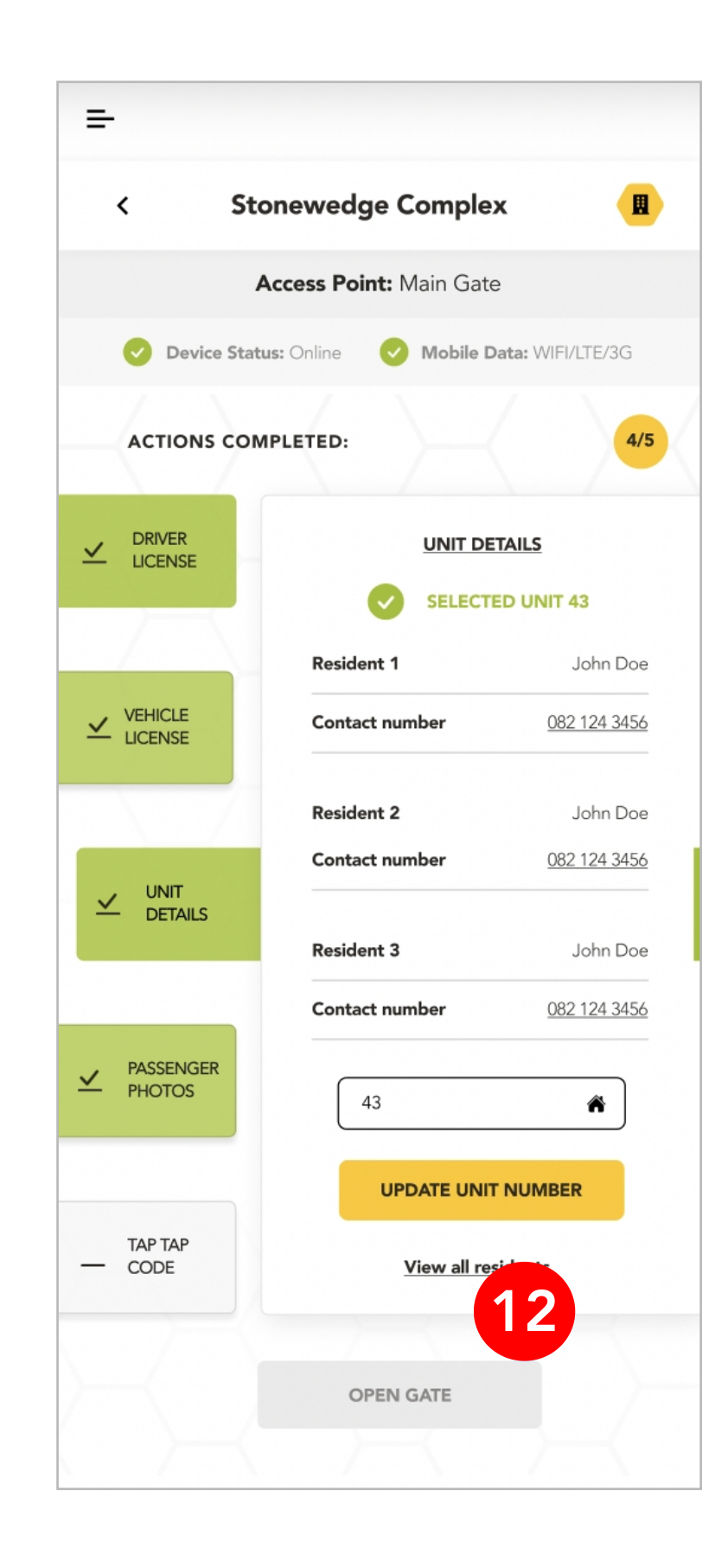

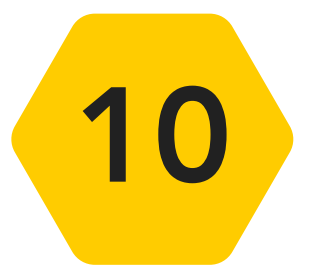

Select the input box as indicated above and enter the unit number that the driver is visiting.

1

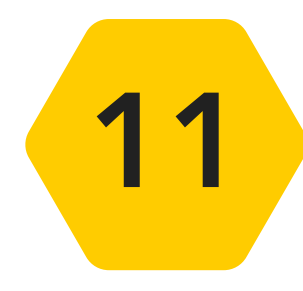

### Once completed select the "CONFIRM UNIT NUMBER" button.

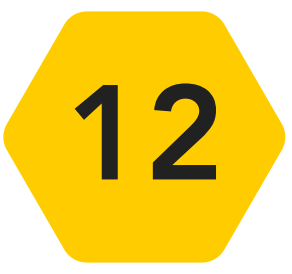

A list of residents that live in that unit will be listed. This will allow the user/guard to confirm the visitor is going to the correct unit.

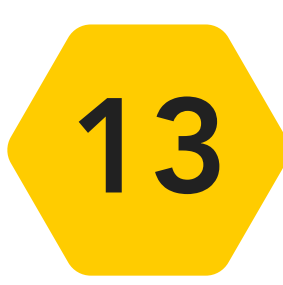

Finally, select the "TAP-TAP CODE" action tab.

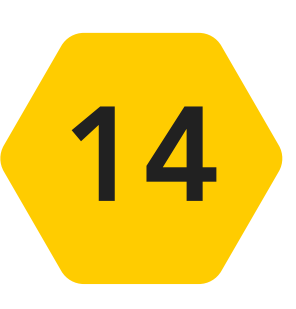

Select the input box as indicated and enter the visitors TAP-TAP code.

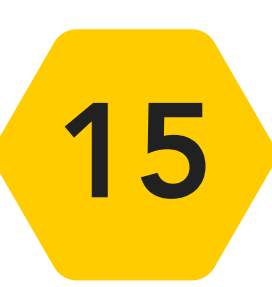

The app will validate the TAP-TAP code once entered and the status of the validation will be indicated as seen in the image on the next page.

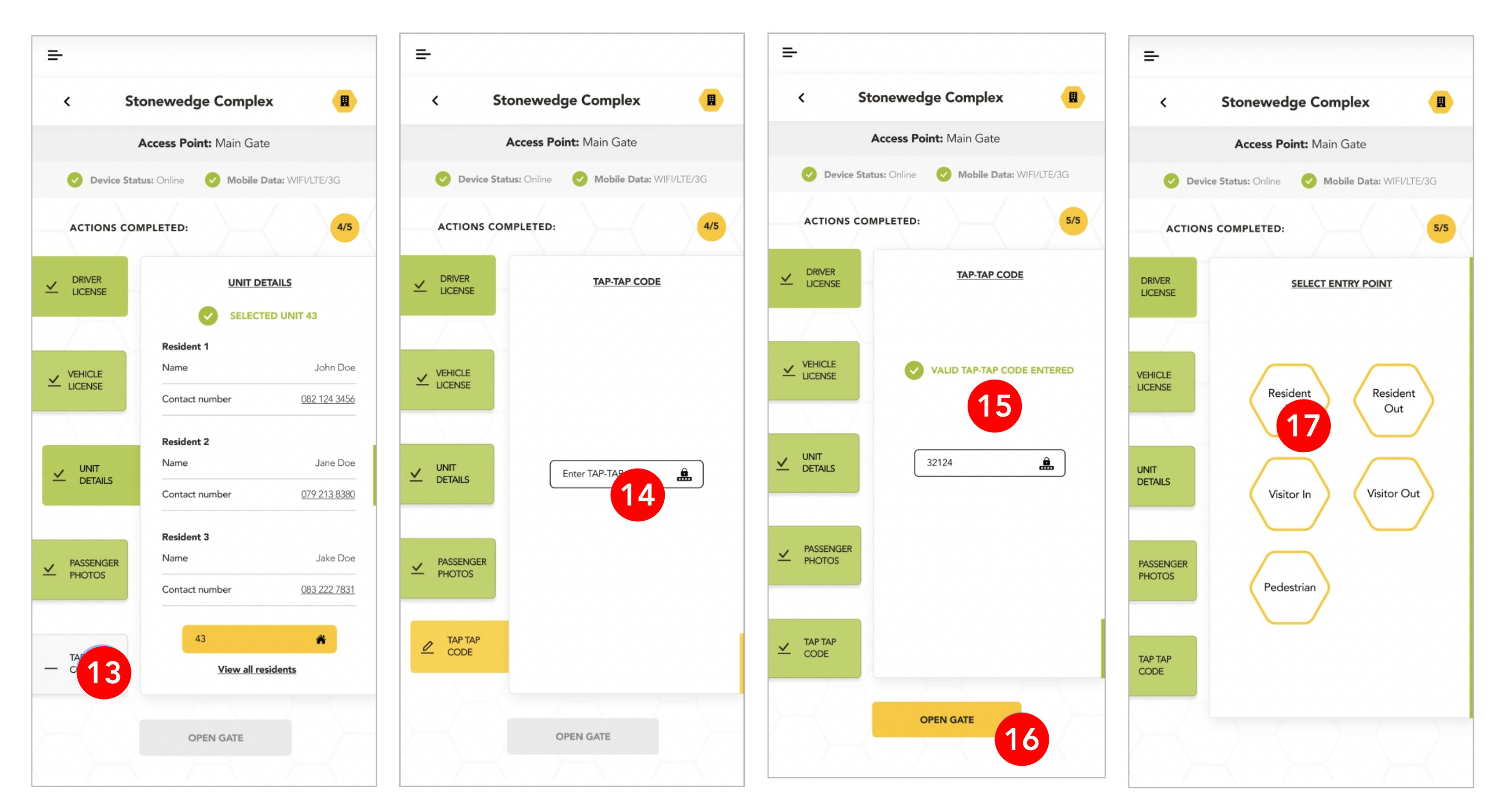

16

Once all the action tabs are green and completed as indicated above the "OPEN GATE" will become enabled. Click this button to continue.

1

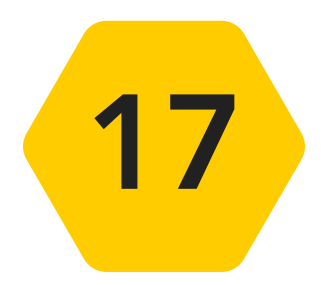

Finally select the gate/entry point to open for the visitor to enter the organisation.

### Congratulations, you have completed the entry/exit scanning user journey!

## **VEHICLE LOOKUP**

This feature enables you to either scan or enter a registration plate number to provide details on a visitor vehicle within your organisation.

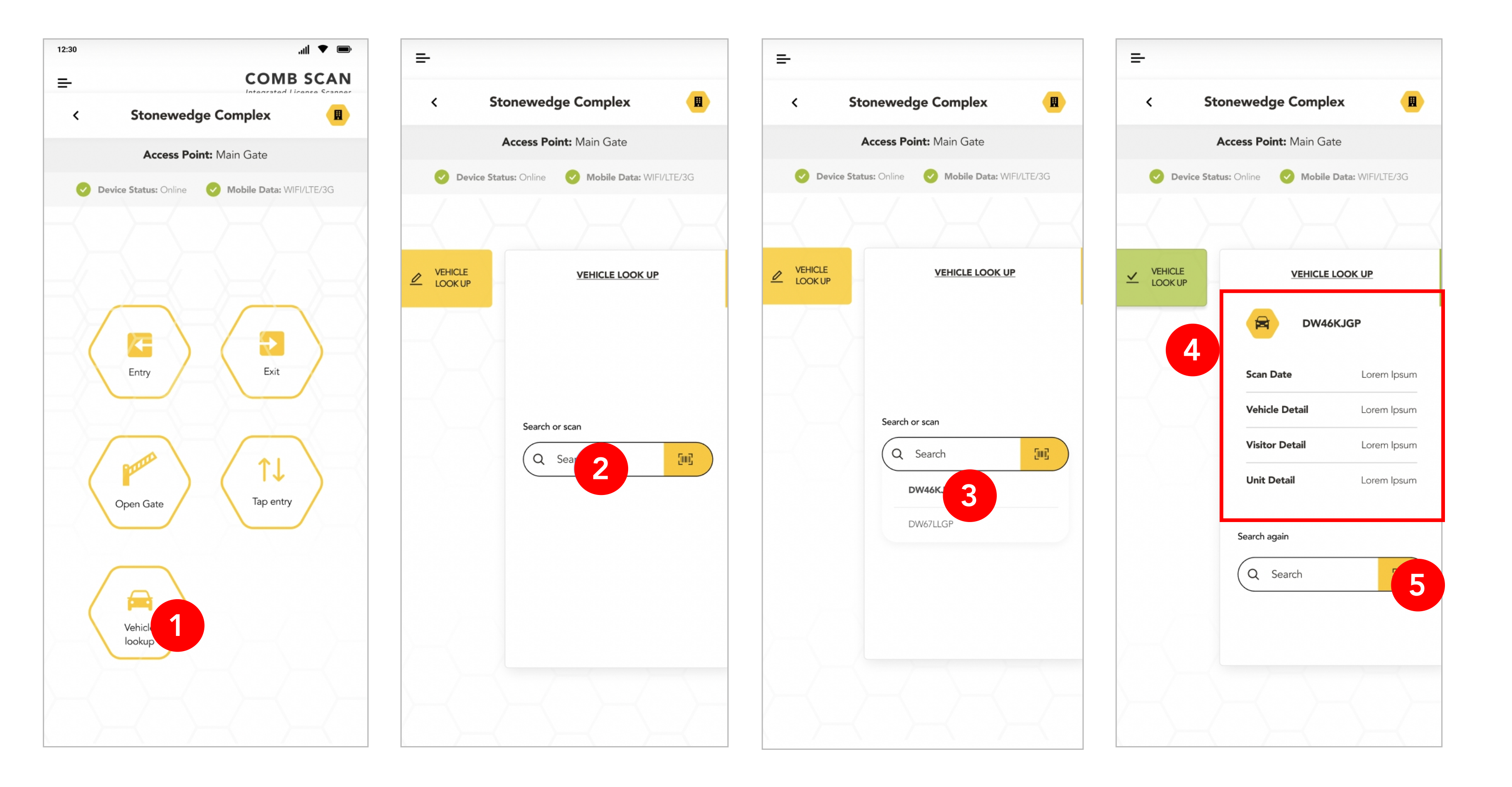

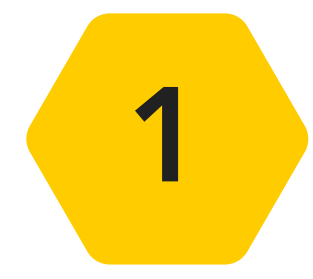

From the Homepage, select the "Vehicle lookup" button.

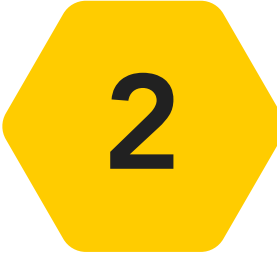

Select the search input box as indicated above and enter a vehicle registration number that has visited your organisation.

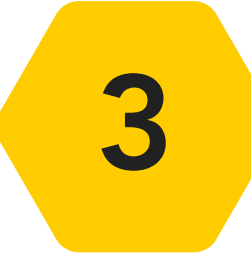

As you type, options will appear below that match your search. Select the registration plate number that you are searching for.

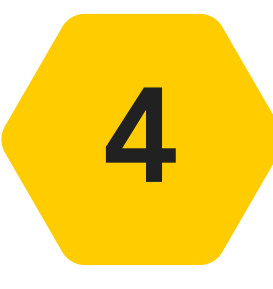

The app will load the vehicle information and present the results as indicated above.

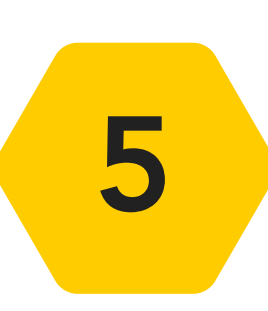

Another way is to select the scan icon as indicated above. The phone camera will open, scan the vehicle license disk. The app will detect the barcode and will automatically load the vehicle information.

## **SWITCHING PROFILES**

Users/guards can easily context switch between different users or gaurds.

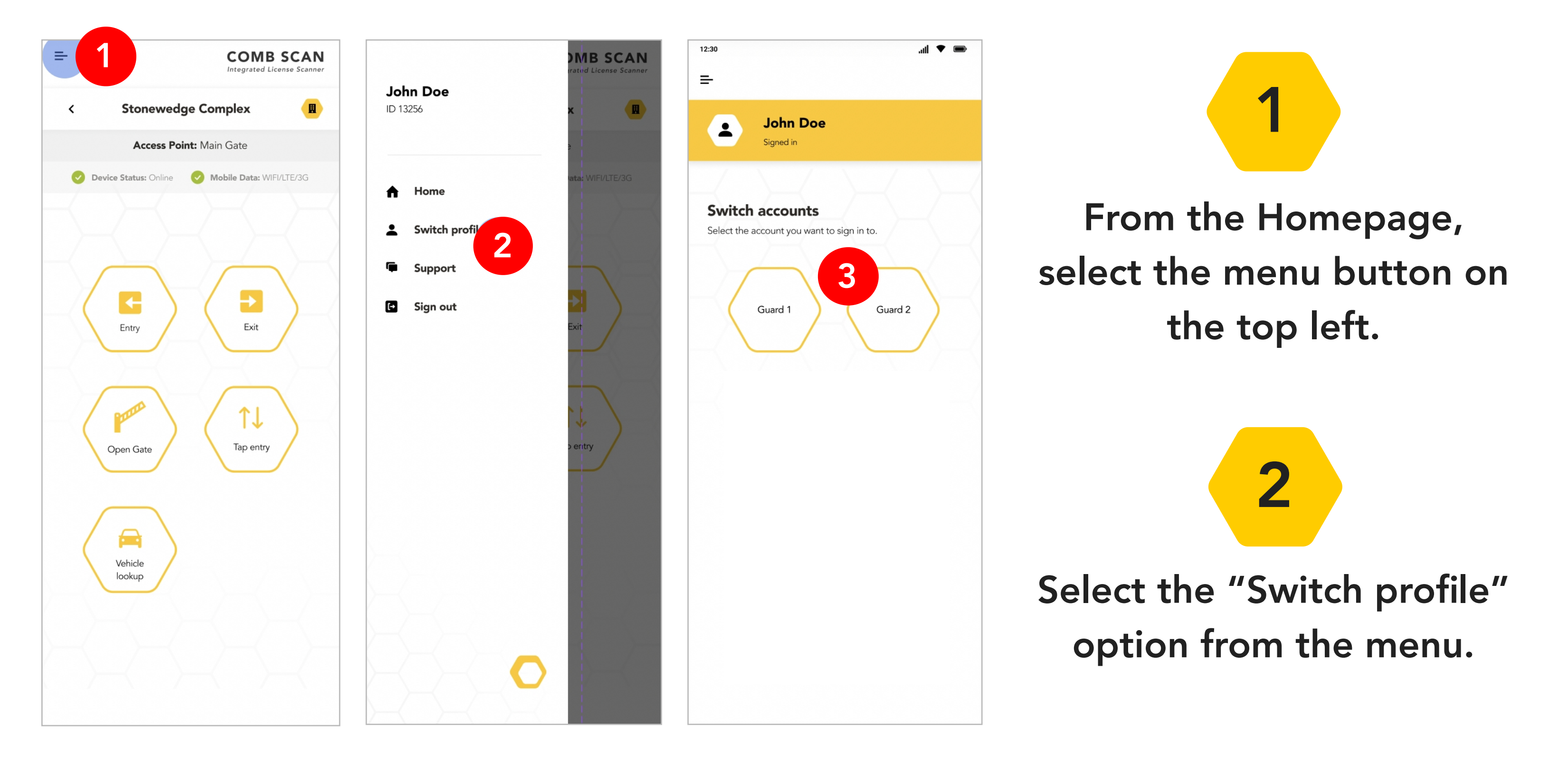

2

Select the profile that you would like to switch the user to.

4

The user will be presented with an alert that you are about to switch profiles. Click "Yes" to continue.

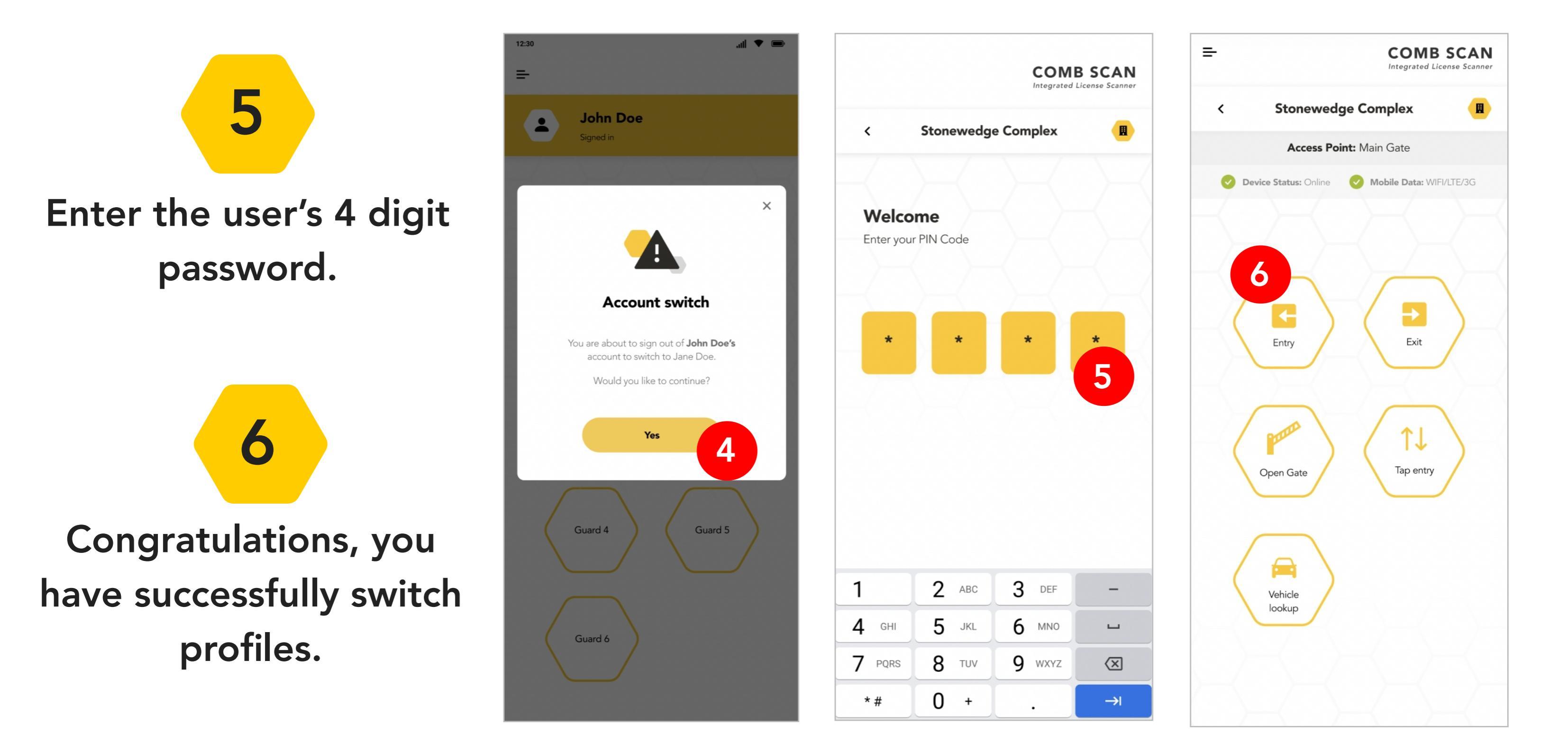